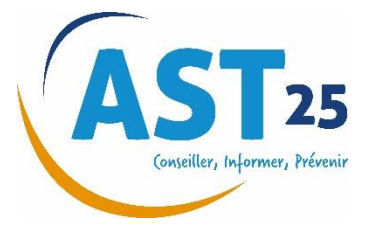

## <u>Tutoriel</u>

# Utiliser votre espace adhérent, Guide d'utilisation

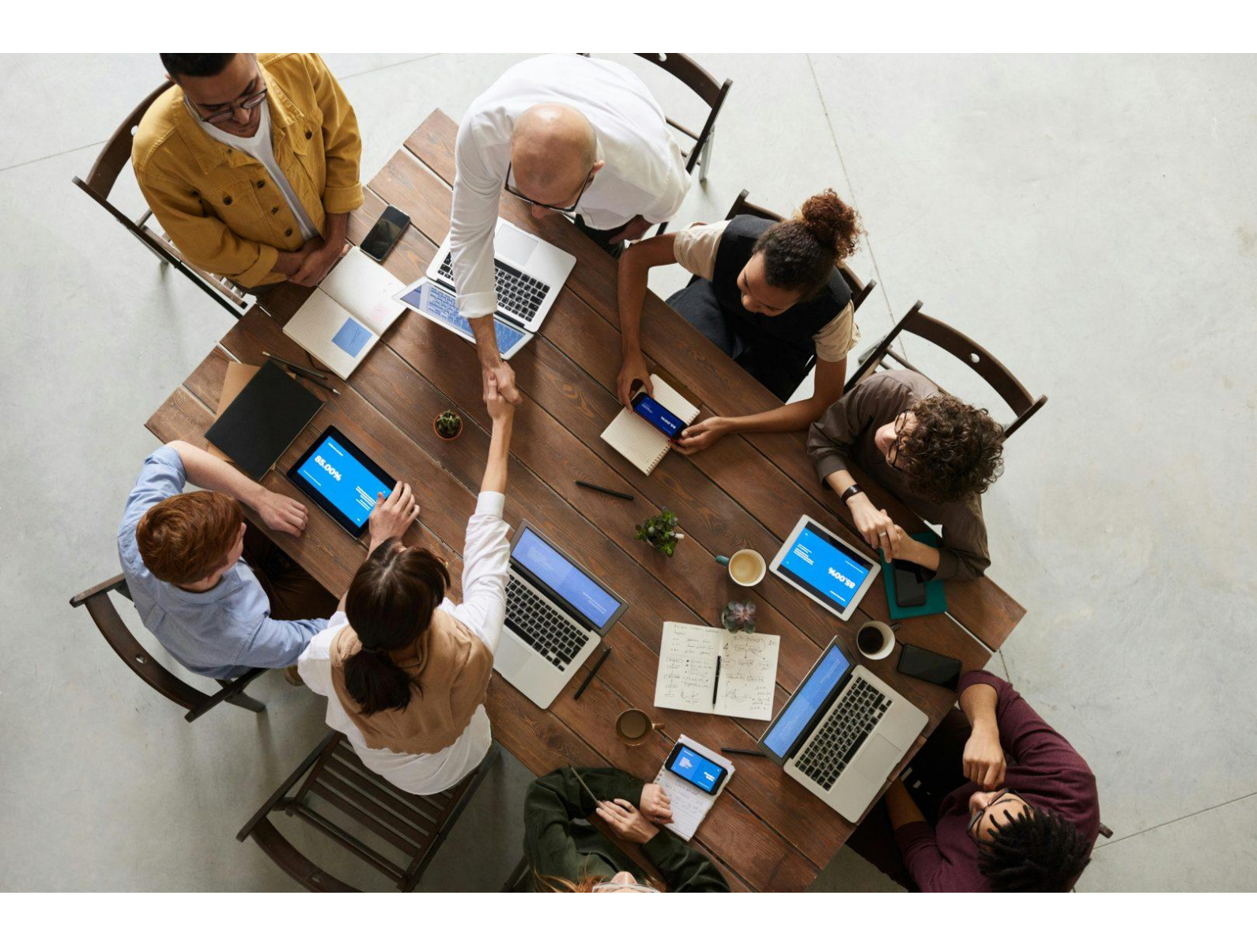

Mise à jour le 20/03/2025

## <u>Sommaire</u>

## Paramétrer correctement votre navigateur internet

| 1. Spécifications relatives à votre navigation | 3 |
|------------------------------------------------|---|
| 11 Navigateur :                                | 3 |

## Accéder à votre espace adhérent

| 2. Première connexion                     | 4 |
|-------------------------------------------|---|
| 3. Connexion pour un utilisateur existant | 6 |
| 4. Oubliou perte de mot de passe          | 8 |

## Gérer les accès à votre espace adhérent

| 5.0 | Gestion des profils                          | 9  |
|-----|----------------------------------------------|----|
| 5   | 5.1. Création des utilisateurs               | 9  |
| 5   | 5.2. Gestion des profils/droits utilisateurs | 10 |

## Comment utiliser la rubrique «Contactez-nous »?

| 6. Contact et demandes de visites13 |
|-------------------------------------|
|-------------------------------------|

## Naviguer dans votre espace adhérent

| 7 Espace adhérent           | 14 |
|-----------------------------|----|
| 7.1. Entreprise             | 14 |
| 7.2. Salariés               | 16 |
| 7.2.5. Agences Intérimaires | 21 |
| 7.3. Déclaration            | 22 |
| 7.4. Factures.              | 25 |

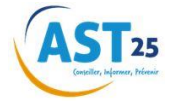

## Paramétrer correctement votre navigateur internet

## 1. Spécifications relatives à votre navigation

## 1.1. Navigateur :

- Google Chrome (de préférence)
- Mozilla Firefox
- Safari

### 1.1.1. JavaScript :

JavaScript doit être activé pour permettre le déroulement des menus et l'affichage des pop-ups ! Comment activer JavaScript dans le navigateur web ?

### 1.1.2. Google Chrome :

- Sur votre ordinateur, ouvrez Chrome.
- En haut à droite, cliquez sur Plus Paramètres.
- En bas de la page, cliquez sur Paramètres avancés.
- Dans la section "Confidentialité et sécurité ", cliquez sur Paramètres du contenu.
- Cliquez sur JavaScript.
- Activez Autorisé (recommandé).

### 1.1.3. Firefox ou Safari :

Consultez et suivez les instructions spécifiques à votre navigateur :

- Mozilla Firefox
- <u>Apple Safari</u>

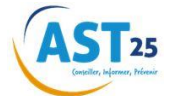

## Accéder à votre espace adhérent

## 2. Première connexion

A la première connexion, vous devez cliquer via le lien suivant :

A Mon espace adhérent

Le lien ouvre sur cette page et vous cliquez sur '1<sup>ére</sup> Connexion : Créer mon compte'.

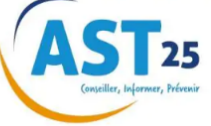

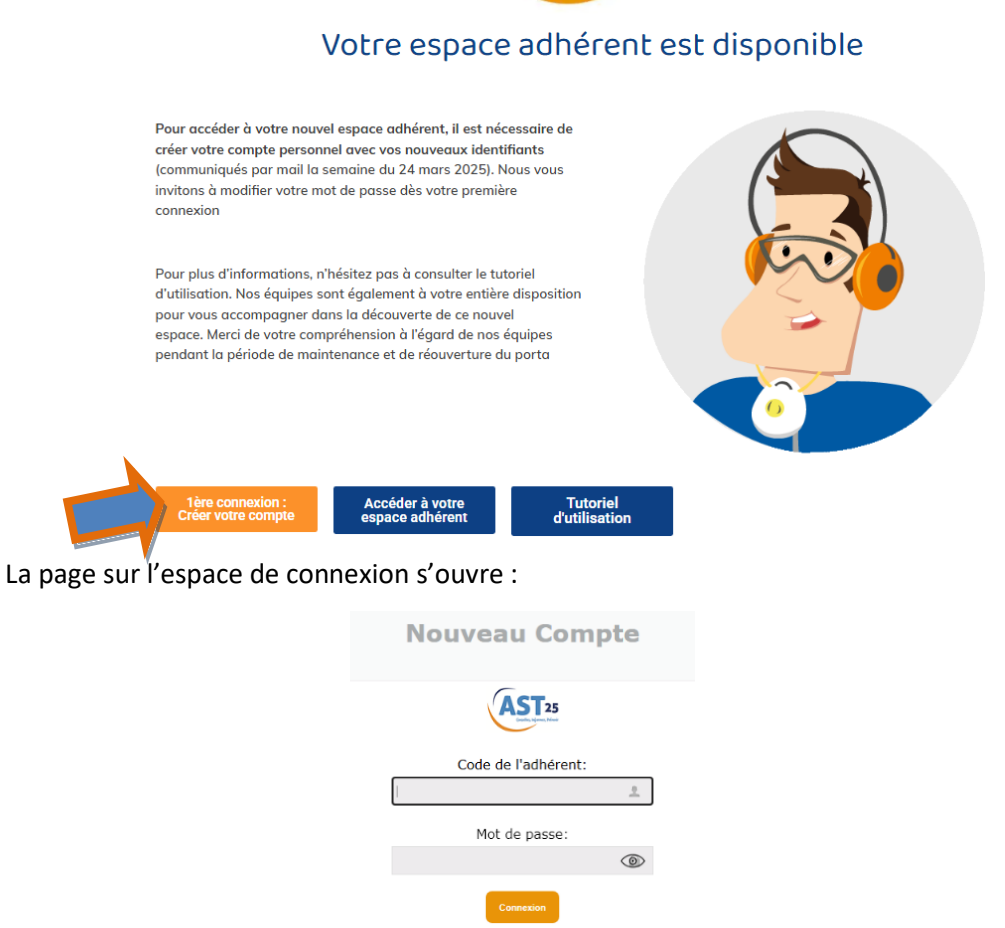

Cliquez ici pour vous connecter avec votre compte personne

Ici vous remplissez votre numéro d'adhérent et le mot de passe que vous avez reçu.

En cliquant sur connexion, la page suivante s'ouvre dans lequel vous remplissez :

- Votre nom
- Votre prénom
- Votre adresse e-mail
- Votre numéro de téléphone
- Un nom d'utilisateur (autre que le numéro d'adhérent)
- Un mot de passe (doit contenir une majuscule et un caractère spécial, être alphanumérique et à minima avoir une longueur de 11 caractères)

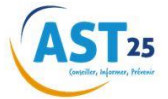

| Les chamos marqués par (*) sor        | t ablicatoires                     |                           |
|---------------------------------------|------------------------------------|---------------------------|
| Nom ":                                | a annighten als.                   |                           |
|                                       |                                    |                           |
| Prénom *:                             |                                    |                           |
|                                       |                                    |                           |
| E-mail *:                             |                                    |                           |
|                                       |                                    |                           |
| Telephone ":                          |                                    |                           |
| Nom d'utilisateur =:                  |                                    |                           |
| Hom a demode a                        |                                    |                           |
| Mot de passe =:                       |                                    |                           |
|                                       | 0                                  |                           |
| Répétez le mot de passe ":            |                                    |                           |
|                                       |                                    |                           |
| Je déclare être autorisé à avoir acce | is à toutes les données sur les em | ployés de mon entreprise, |
| Je suis administrateur sur ce site w  | eb pour mon entreprise.            |                           |

**Attention !** Veillez à bien cocher toutes les cases. Cela vous permettra d'être administrateur du portail et de créer un accès pour vos collègues et si vous le souhaitez pour votre cabinet comptable.

Attention ! Retenez bien votre nom d'utilisateur et votre mot de passe, car vous en aurez besoin pour vous connecter à l'espace adhérent après.

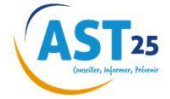

## 3. Connexion pour un utilisateur existant

Vous avez créé votre compte à la 1<sup>ére</sup> connexion, vous pouvez accéder maintenant à votre espace adhérent. Vous devez cliquer sur le lien suivant :

Puis cliquer sur accéder à votre espace adhérent :https://www.horizonsantetravail.fr/portail/adherent.html

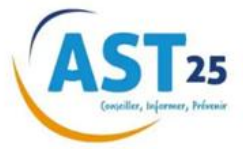

### Votre espace adhérent est disponible

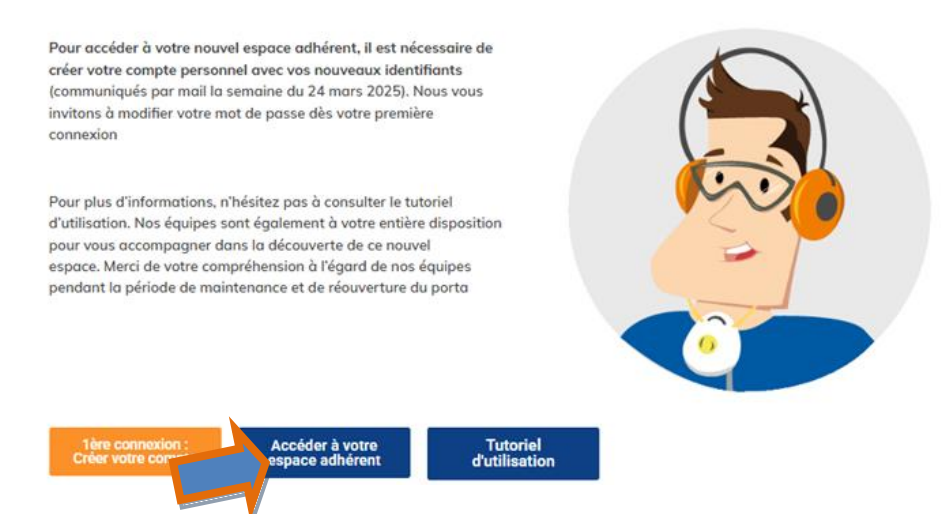

La page sur l'espace de connexion s'ouvre et vous pouvez vous connecter sur l'espace adhérent avec vos données de connexion. Ici, il faut saisir votre **nom d'utilisateur** (1) et votre **mot de passe** (2). Ensuite, cliquez sur **'Connexion'** (3) et vous serez dirigé vers votre espace adhérent.

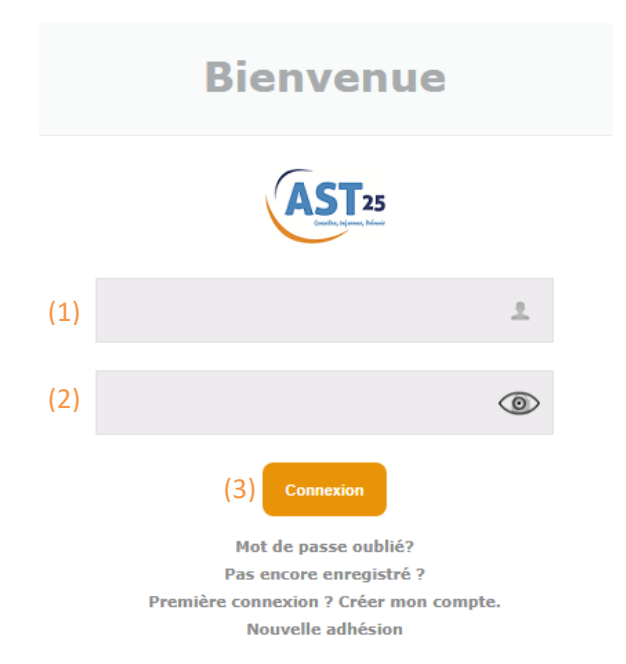

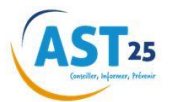

Après ouverture de l'espace adhérent, vous arrivez sur la page d'accueil de votre espace adhérent.

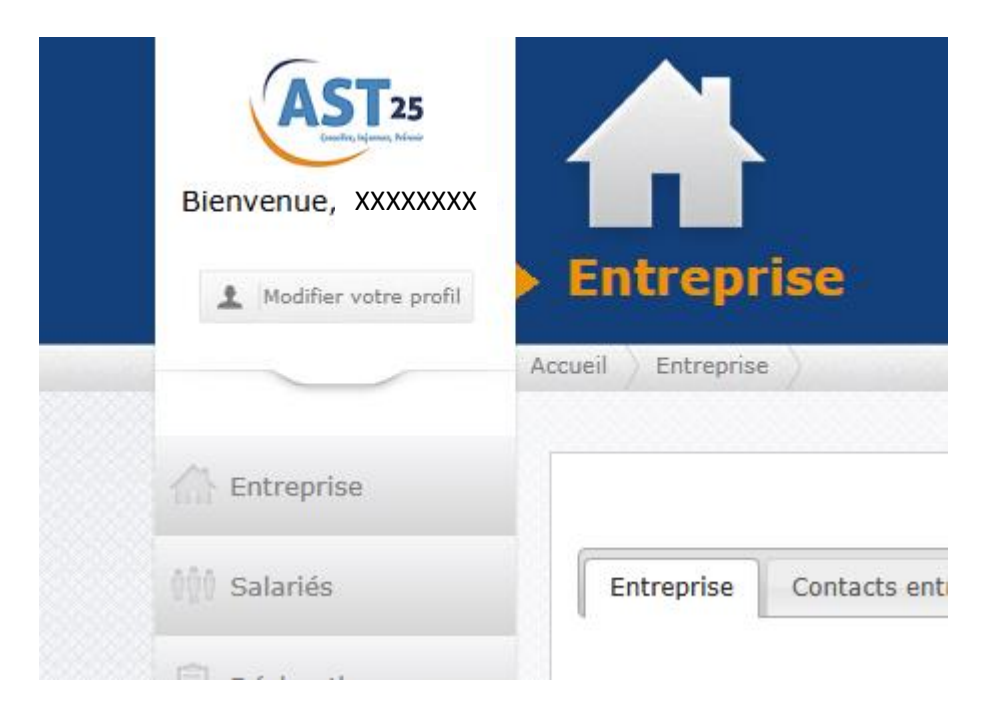

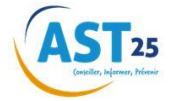

## 4. Oubli ou perte de mot de passe

Attention ! Vous ne pouvez effectuer cette manipulation uniquement si vous avez déjà effectué votre première connexion.

Si vous ne vous souvenez plus de votre mot de passe, vous avez la possibilité de cliquer sur **'Mot de passe oublié ?'** lorsque vous êtes sur la page de connexion.

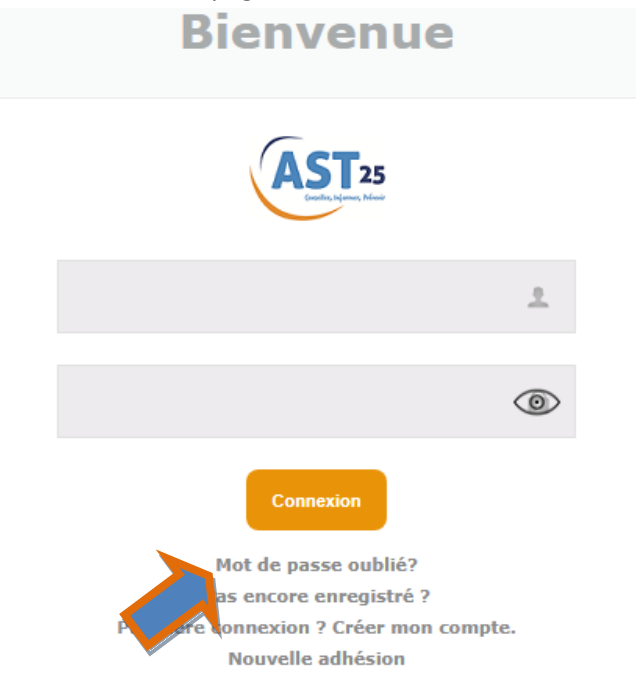

Vous serez redirigé vers la page suivante où vous effectuerez votre demande de mot de passe.

| S'il vous plaît entrez votre code adhérent OU un numéro de facture en combinaison avec votre adresse e-mail enregistrée pour reçevoir votre<br>mot de passe. Le mot de passe réinitialisé sera envoyé à l'adresse e-mail enregistrée si correcte. |
|----------------------------------------------------------------------------------------------------|
| Code adhèrent / Identifiant<br>Portail:                                                                                                    |
| Numéro de facture:                                                                                                    |
| E-mail:                                                                                                    |
| ✓ Envoyez mot de passe XAnnuler                                                                                                    |

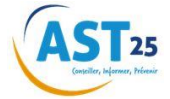

## Gérer les accès à votre espace adhérent

## 5. Gestion des profils

En tant qu'utilisateur, vous pouvez gérer vos propres données. Pour effectuer des modifications dans votre profil, cliquez-en haut, à gauche, sur '**Modifier votre profil**'.

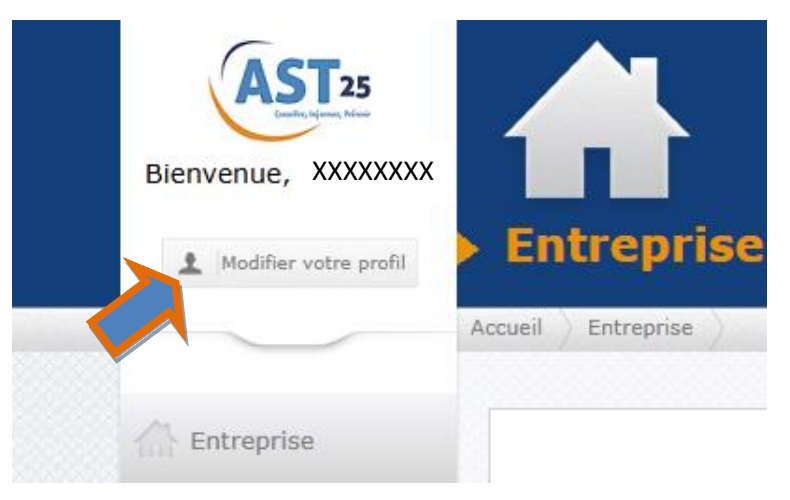

L'écran suivant apparaîtra et vous pourrez y modifier vos données. Pour sauvegarder les modifications, cliquez sur '**Sauvegarder**'.

| es champs marqués par (*) s      | ont obligatoires.  |                     |               |  |
|----------------------------------|--------------------|---------------------|---------------|--|
| Nouvel identifiant:              |                    |                     |               |  |
| Nom ":                           |                    |                     |               |  |
| Prénom *:                        |                    |                     |               |  |
| E-mail *:                        |                    |                     |               |  |
| Téléphone *:                     |                    |                     |               |  |
| Mot de passe actuel:             |                    |                     | 0             |  |
| Nouveau mot de passe:            |                    |                     | 0             |  |
| Répétez le nouveau mot de passe: |                    |                     | 0             |  |
|                                  | Je suis la personn | e de contact pour m | on entreprise |  |

NB : Merci de noter les numéros de téléphone sans point ni espace.

## 5.1. Création des utilisateurs

Vous pouvez également, en fonction de vos droits, créer de nouveaux utilisateurs en cliquant sur l'onglet '**Admin'** (en haut à droite)

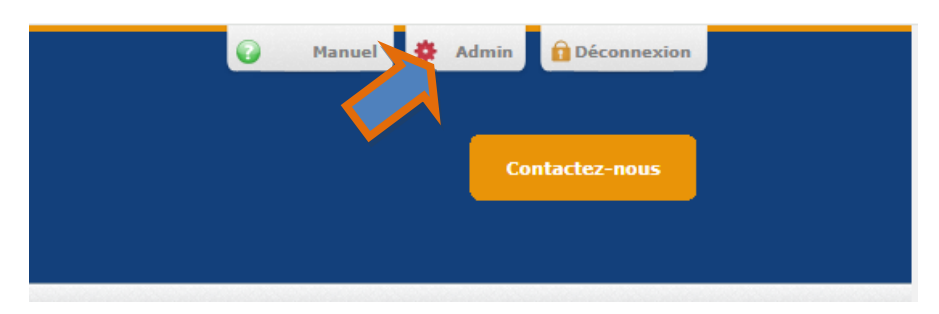

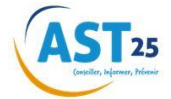

Vous arrivez sur la page suivante recensant l'ensemble des profils utilisateurs créés.

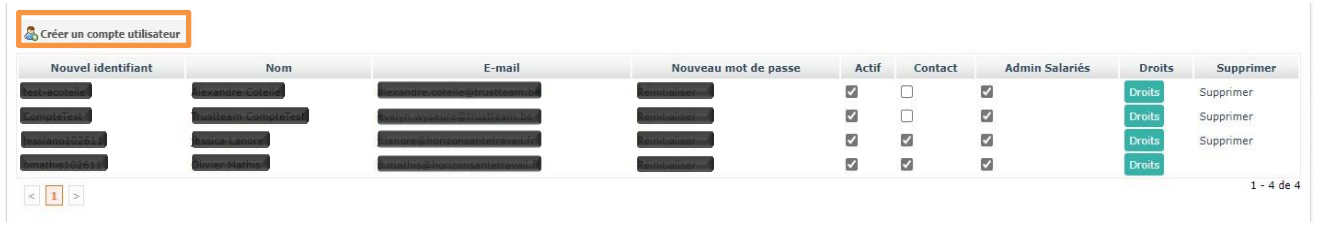

Pour créer un profil utilisateur, vous devez cliquer sur **'Créer un compte utilisateur'**. L'écran suivant apparaîtra et vous remplirez l'ensemble des champs. Pour sauvegarder cette création, cliquez sur **'Créer un compte'**.

| Les champs marqués par (*) so         | ont obligatoires.                                                                               |                    |
|---------------------------------------|-------------------------------------------------------------------------------------------------|--------------------|
| Nom *:                                |                                                                                                 |                    |
| Prénom *:                             |                                                                                                 |                    |
| E-mail *:                             |                                                                                                 |                    |
| Nouvel identifiant *:                 |                                                                                                 |                    |
| Nouveau mot de passe *:               | 0                                                                                               |                    |
| Répétez le nouveau mot de passe<br>*: | 0                                                                                               |                    |
|                                       | Administrateur.     Je peux adapter les données des salariés et ajouter des                     | nouveaux salariés. |
|                                       | Administrateur.     Je peux adapter les données des salariés et ajouter des     Créer un compte | nouveaux salariés. |

En cochant la case Administrateur vous donnez l'accès complet à l'utilisateur et en cochant la case je peux adapter les données des salariés ... vous donnez l'accès uniquement aux données de l'entreprise et des salariés avec la possibilité de les modifier. Quel que soit le choix il est modifiable/ajustable (voir ci-dessous)

**Attention** : lorsque vous saisissez un identifiant incorrect, la mention 'nom d'utilisateur interdit apparaîtra en rouge'.

### 5.2. Gestion des profils/droits utilisateurs

Chaque profil utilisateur peut bénéficier de droits spécifiques à ses missions. Pour les modifier, vous devez vous rendre dans '**Droits'** de la ligne du profil utilisateur concerné.

|                           | Admin Salariés                                                                                                    | Droits                                                                        | Supprimer                                                       |
|---------------------------|----------------------------------------------------------------------------------------------------|-------------------------------------------------------------------------------|-----------------------------------------------------------------|
| $\checkmark$              |                                                                                                    | Droits                                                                        | Supprimer                                                       |
| ✓                         |                                                                                                    | Droits                                                                        | Supprimer                                                       |
| $\checkmark$              |                                                                                                    | Droits                                                                        | Supprimer                                                       |
| ✓                         |                                                                                                    | Droits                                                                        |                                                                 |
| ous ouvrez la fenêtre ci- | dessous.                                                                                                    |                                                                               |                                                                 |
|                           | Attention: Si vous cochez la<br>administrateur pour votre e<br>données de site Web et ges<br>Entreprise<br>Contacts entreprise<br>Guipe AST25 | a case à cocher 'Admin', c<br>ntreprise. Les administrat<br>tion des comptes. | et utilisateur devient un<br>eurs ont un contrôle total sur les |

× Annuler

✓ Sauvegarder

Documents de facturation Déclaration Cotisation Calculation Cotisation

Calculation Réclamations Demandes

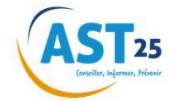

En cochant la case **'Administrateur'**, vous laissez la possibilité au profil d'avoir accès à la totalité des fonctionnalités mises à disposition par votre espace adhérent. Vous pouvez attribuer, grâce à votre profil administrateur, les fonctionnalités aux profils utilisateurs que vous créez.

### 5.2.1. Onglet Entreprise

| ACCES / DROITS                                                                                 | CASE(S) A COCHER                                                                        |
|------------------------------------------------------------------------------------------------|-----------------------------------------------------------------------------------------|
| Informations de l'entreprise et les contacts saisis + possibilité de déposer le DUERP          | ✓ Entreprise                                                                            |
| Accès Entreprise (ci-dessus) + Contacts privilégiés de votre entreprise                        | <ul><li>✓ Entreprise</li><li>✓ Contacts entreprise</li></ul>                            |
| Accès Entreprise (ci-dessus) + Contacts<br>privilégiés de votre service de santé au<br>travail | <ul><li>✓ Entreprise</li><li>✓ Equipe AST25</li></ul>                                   |
| Totalité de l'onglet Entreprise                                                                | <ul> <li>✓ Entreprise</li> <li>✓ Contacts entreprise</li> <li>✓ Equipe AST25</li> </ul> |

### 5.2.2. Onglet Salariés

| ACCES / DROITS                                                                                       | CASE(S) A COCHER                                                                                                    |
|----------------------------------------------------------------------------------------------------|----------------------------------------------------------------------------------------------------|
| Visualisation des salariés avec importation<br>Excel possible et ajout fichier DPAE                  | √ Salariés                                                                                                    |
| Salariés ci-dessus + possibilité de modifier les fiches salariés                                     | <ul> <li>✓ Salariés</li> <li>✓ Salariés : Données de base</li> </ul>                                                              |
| Visualisation pour chaque salarié des visites<br>médicales passées et futures                        | <ul> <li>✓ Salariés</li> <li>✓ Salariés : Données de base</li> <li>✓ Salariés : Visites</li> </ul>                                |
| Visualisation pour chaque salarié des visites<br>des absences et annulations de<br>visites médicales | <ul> <li>✓ Salariés</li> <li>✓ Salariés : Données de base</li> <li>✓ Salariés : Absences</li> </ul>                               |
| Totalité de l'onglet Salariés                                                                        | <ul> <li>✓ Salariés</li> <li>✓ Salariés : Données de base</li> <li>✓ Salariés : Visites</li> <li>✓ Salariés : Absences</li> </ul> |

<u>Attention</u> : Afin de pouvoir ajouter des salariés sur le portail il faudra impérativement cocher Admin Salariés en plus des divers droits donnés

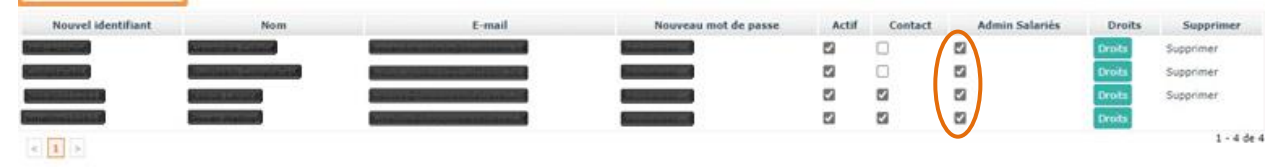

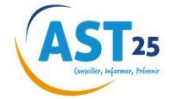

### 5.2.3. Onglet Déclaration

| ACCES / DROITS       | CASE(S) A COCHER |
|----------------------|------------------|
| Déclaration annuelle | ✓ Déclaration    |

### 5.2.4. Onglet Rapports

| ACCES / DROITS                | CASE(S) A COCHER |
|-------------------------------|------------------|
| Totalité de l'onglet Rapports | √ Rapports       |

## 5.2.5. Onglet Documents

| ACCES / DROITS                      | CASE(S) A COCHER                                                                                                  |
|-------------------------------------|----------------------------------------------------------------------------------------------------|
| Documents Adhérents                 | ✓ Documents de l'adhérent                                                                                         |
| Documents en lien avec les salariés | ✓ Documents du salarié                                                                                            |
| Factures                            | <ul><li>✓ Documents de l'adhérent</li><li>✓ Documents de facturation</li></ul>                                    |
| Totalité de l'onglet Documents      | <ul> <li>✓ Documents de l'adhérent</li> <li>✓ Documents du salarié</li> <li>✓ Documents de facturation</li> </ul> |

L'utilisateur avec la case contact cochée deviendra le « contact portail » dans les contacts de l'adhérent pour AST25:

| E-mail                    | Nouveau mot de passe         | Actif | Contact | Admin Salariés | Droits | Supprimer |
|---------------------------|------------------------------|-------|---------|----------------|--------|-----------|
| Contraction of the second | Section 10                   | 2     | 0       | 12             | Droits | Supprimer |
|                           | 1 m m m                      | 22    | A       | 52             | Droits | Supprimer |
| 100 C                     | Security and a second second |       | 2       | 22             | Droits | Supprimer |
|                           |                              |       |         |                |        |           |

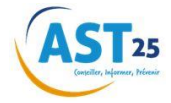

## Comment utiliser la rubrique «Contactez-nous »?

## 6. Contact et demandes de visites

Si vous avez besoin de plus d'informations ou si vous avez des questions, vous pouvez toujours nous contacter ou **demander un rendez-vous** en cliquant sur **'Contactez-nous'** sur la page d'accueil :

| Bienvenue, X            |                                                                        | Hanuel & Admin EDiconnexion |
|-------------------------|------------------------------------------------------------------------|-----------------------------|
| 1 Modifier votre profil | Accueil                                                                |                             |
| $\sim$                  | Annel )                                                                |                             |
| Entroprise              |                                                                        | · · ·                       |
| Salariés                | Entreprise Consultor et modifier votre adresse d'entreprise, Cade N46, |                             |

Cette rubrique vous permet :

- Soit d'initier une demande de visite médicale
- Soit d'initier une demande d'intervention (étude ergonomique, étude de poste, aide à l'élaboration de la DUERP ...)
- Soit de contacter notre service support : demande générale (relation adhérent, comptabilité, ...)
- Soit d'émettre une réclamation

La fenêtre suivante s'ouvre et vous avez le choix parmi :

| Modifier votre profil | > Contact                     |                                                                      |   |  |  |  |
|-----------------------|-------------------------------|----------------------------------------------------------------------|---|--|--|--|
|                       | Accueil > Contact >           |                                                                      |   |  |  |  |
| Entreprise            | Les champs marqués par (*) so | ont obligatoires.                                                    |   |  |  |  |
| 👘 Salariés            | Section *:                    | -Choisissez-                                                         | ~ |  |  |  |
| Déclaration           |                               | -Choisissez-<br>Demande de visite médicale<br>Demande d'intervention |   |  |  |  |
| Rapports              |                               | Demande générale<br>Plainte                                          |   |  |  |  |
| Documents             |                               |                                                                      |   |  |  |  |

Un message sera alors envoyé à l'interlocuteur concerné par votre demande.

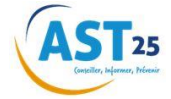

## Naviguer dans votre espace adhérent

## 7.Espace adhérent

Lorsque vous vous connectez à l'espace adhérent, l'écran de démarrage suivant s'affiche :

| AST25                           |                     |                                                                                                    | <mark>()</mark> H |
|---------------------------------|---------------------|----------------------------------------------------------------------------------------------------|-------------------|
| Bienvenue,                      |                     |                                                                                                    |                   |
| Hodder votes profit     Accueil |                     |                                                                                                    |                   |
| Actuel )                        |                     |                                                                                                    |                   |
| Entreprise                      | A. Entreprise       | Consulter et molffer votre adresse d'entreorise, Cade NJF                                              |                   |
| () Salariés                     | The Entreprise      | -                                                                                                    |                   |
| Banonts                         | 000 Salariés        | Aperco des salariés avec des options de filtre, lan vers le<br>débui des salariés déber les salariés   |                   |
| Documents                       |                     |                                                                                                    |                   |
| Réclamations                    | Déclaration         | Déclaration des effectifs                                                                              |                   |
| Demandes                        |                     |                                                                                                    |                   |
| AST <sub>25</sub>               | Rapports            | Demande de listes du personnel, liste des planifications,                                              |                   |
|                                 |                     |                                                                                                    |                   |
| pré <mark>san</mark> se         | Documents           | Facturation et téléchargement des documents<br>génératurs et documents strées pour voitre entireprise) |                   |
| PREFERRITER ET EARTE AU TREFAL  |                     |                                                                                                    |                   |
|                                 | <b>Réclamations</b> | La gestion des réclamations                                                                            |                   |
|                                 |                     |                                                                                                    |                   |
|                                 | Demandes            | Aperco des demandes au service medical via le boucon<br>'Contadez-nour'i                               |                   |
|                                 |                     |                                                                                                    |                   |

L'écran est subdivisé en différents blocs. Ces blocs varient en fonction des droits d'utilisateurs.

### 7.1. Entreprise

Dans le menu de choix, cliquez sur le bloc '**Entreprise**' pour avoir un aperçu de vos données générales d'entreprise. Cet écran vous permet de modifier la plupart de ces données et de sauvegarder les modifications. Vous trouverez également les coordonnées de vos interlocuteurs AST25.

#### 7.1.1. Déclaration Unique d'Evaluation des Risques Professionnels

Dans le cadre du renforcement de la prévention au sein des entreprises, l'article 3 de la Loi du 2 août 2021 précise que "le document unique d'évaluation des risques professionnels est transmis par l'employeur à chaque mise à jour au service de prévention et de santé au travail auquel il adhère".

Vous avez la possibilité de nous le faire suivre par le biais du menu Entreprise dans l'onglet 'Document Unique d'Evaluation des Risques Professionnels (DUERP)'. Il vous est proposé pour d'ajouter ce document. Lors de la 1<sup>er</sup> connexion, la fenêtre ci-dessous s'ouvre et vous demande de répondre à quelques questions en lien avec le DUERP. Une fois renseignés ces informations ne vous seront plus demandées.

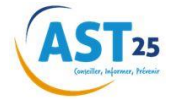

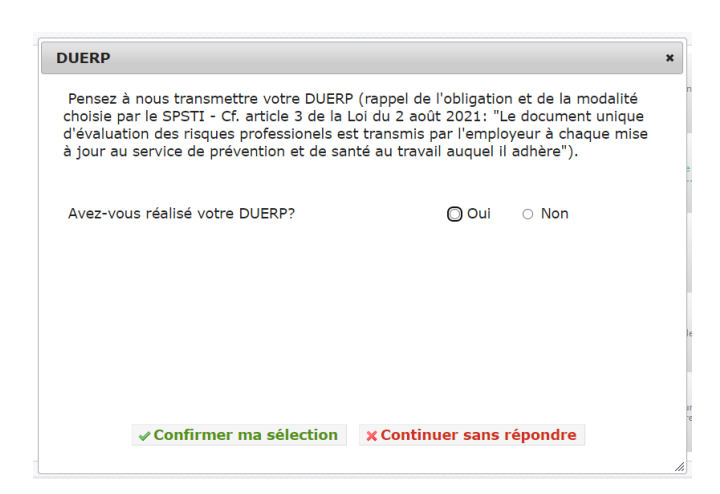

Dans le cas d'une réponse positive, à la suite, d'autres questions apparaîtront (cf image suivante). Complétez la date de dépôt puis répondez aux deux autres questions et confirmez votre sélection.

| Pensez à<br>choisie pa<br>d'évaluation<br>à jour au | nous transmettre votre DUERP (rap<br>r le SPSTI - Cf. article 3 de la Loi du<br>on des risques professionnels est tra<br>service de prévention et de santé au | pel de l'obligatic<br>2 août 2021: "I<br>Insmis par l'emp<br>I travail auquel i | n et de la modali<br>_e document unic<br>loyeur à chaque<br>l adhère"). | té<br>jue<br>mise |
|-----------------------------------------------------|----------------------------------------------------------------------------------------------------|---------------------------------------------------------------------------------|-------------------------------------------------------------------------|-------------------|
|                                                     |                                                                                                    |                                                                                 |                                                                         |                   |
| Avez-vou                                            | s réalisé votre DUERP?                                                                                                    | Oui                                                                             | O Non                                                                   |                   |
| Date de c                                           | lernière mise à jour?                                                                                                    |                                                                                 |                                                                         |                   |
| Votre DUI                                           | ERP contient-il un plan d'actions de                                                                                                    | O Oui                                                                           | O Non                                                                   |                   |
| Voulez-vo                                           | us ajouter votre DUERP maintenant                                                                                                    | ? Oui                                                                           | ○ Non                                                                   |                   |
|                                                     |                                                                                                    |                                                                                 |                                                                         |                   |
|                                                     |                                                                                                    |                                                                                 |                                                                         |                   |
|                                                     |                                                                                                    |                                                                                 |                                                                         |                   |

Ensuite, si vous souhaitez ajouter votre DUERP, remplissez le formulaire suivant et 'Sauvegarder' :

| onnées de base           |                     |             |   |
|--------------------------|---------------------|-------------|---|
| Nom du fichier *:        |                     |             |   |
| Numéro de document:      |                     |             |   |
| Description *:           |                     |             |   |
| Classe de document:      | AMT - Rapport Docu  | ment Unique |   |
| Sous-classe de document: | -Choisissez-        |             | ~ |
| Adhérent *:              | 102611.1   TEST POP | TAIL        | ~ |
|                          | Sauvegarder         | X Annuler   |   |

#### x Continuer sans répondre

Attention : si vous choisissez la fenêtre demandant le document unique apparaitra automatiquement à chaque nouvelle connexion sur le portail.

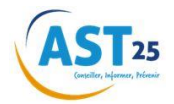

## 7.2. Salariés

Dans le menu de choix, cliquez sur 'Salariés' pour avoir un aperçu des salariés :

|                                                                                                    |                        |                     |                      |          |                  |                    |                           |           | Tou | is les adhérents filles | U                 |
|----------------------------------------------------------------------------------------------------|------------------------|---------------------|----------------------|----------|------------------|--------------------|---------------------------|-----------|-----|-------------------------|-------------------|
| alariés                                                                                                    | Importer/Expor         | rter salariés       |                      |          |                  |                    |                           |           |     |                         |                   |
| Enlever le fi                                                                                                    | iltre                  |                     |                      |          |                  |                    |                           |           |     | Nombre de lignes        | par page 10       |
|                                                                                                    | Nom                    | Prénom              | Date de<br>naissance | nº de SS | Poste de travail | Date<br>d'embauche | Date d'entrée en<br>Poste | Catégorie |     | Adhérent fille          | Dernier<br>examen |
|                                                                                                    |                        |                     |                      |          | Filtrer 👻        |                    |                           | Filtrer   | ~   | Filtres 👻               |                   |
|                                                                                                    |                        |                     |                      |          |                  |                    |                           |           |     |                         |                   |
| Détaile                                                                                                    |                        |                     |                      |          |                  |                    |                           |           |     |                         |                   |
| Decails                                                                                                    |                        |                     |                      |          |                  |                    |                           |           |     |                         |                   |
| Détails                                                                                                    |                        |                     |                      |          |                  |                    |                           |           |     |                         |                   |
|                                                                                                    |                        |                     |                      |          |                  |                    |                           |           |     |                         |                   |
| Détails                                                                                                    |                        |                     |                      |          |                  |                    |                           |           |     |                         |                   |
| Détails                                                                                                    |                        |                     |                      |          |                  |                    |                           |           |     |                         |                   |
| Détails<br>Détails                                                                                                    |                        |                     |                      |          |                  |                    |                           |           |     |                         |                   |
| Détails<br>Détails<br>Détails                                                                                                    |                        |                     |                      |          |                  |                    |                           |           |     |                         |                   |
| Détails<br>Détails<br>Détails                                                                                                    |                        |                     |                      |          |                  |                    |                           |           |     |                         |                   |
| Détails<br>Détails<br>Détails<br>Détails                                                                                                    |                        |                     |                      |          |                  |                    |                           |           |     |                         |                   |
| Détails<br>Détails<br>Détails<br>Détails                                                                                                    |                        |                     |                      |          |                  |                    |                           |           |     |                         |                   |
| Détails<br>Détails<br>Détails<br>Détails                                                                                                    | 9                      |                     |                      |          |                  |                    |                           |           |     |                         | 1 - 7 (           |
| Détails<br>Détails<br>Détails<br>Détails<br>Détails                                                                                         | 2                      |                     |                      |          |                  |                    |                           |           |     |                         | 1-70              |
| Détails<br>Détails<br>Détails<br>Détails<br>Détails<br>Cétails<br>Cétails<br>Cétails<br>Cétails<br>Cétails<br>Cétails<br>Cétails<br>Cétails | <b>2</b><br>Vers Excel | 😨 Exporter vers XML |                      |          |                  |                    |                           |           |     |                         | 1 - 7             |
| Détails<br>Détails<br>Détails<br>Détails<br>Détails<br>Cétails<br>Cétails<br>Cétails<br>Cétails<br>Cétails<br>Cétails<br>Cétails            | <b>2</b><br>vers Excel | 📡 Exporter vers XHL |                      |          |                  |                    |                           |           |     |                         | 1 - 7             |

Cette liste comprend tous les salariés présents dans votre entreprise.

Par défaut, la liste complète du personnel s'affiche. Via le menu déroulant (1), vous pouvez sélectionner l'ensemble des établissements ou un établissement spécifique. En utilisant la **navigation** (2), vous pouvez parcourir les différentes pages.

Vous avez également la possibilité de modifier le nombre de salariés affichés dans la liste en modifiant le **'Nombre de lignes par page'** (3).

### 7.2.1. Gestion des listes

Si vous le souhaitez, vous pouvez filtrer les listes. Plusieurs possibilités :

| l | Salariés<br>Enlever le | e filtre 6 |        |                      |          |                  |   |                    |                           |           | Nombre de lignes p | oar page 10 🔻     |
|---|------------------------|------------|--------|----------------------|----------|------------------|---|--------------------|---------------------------|-----------|--------------------|-------------------|
| 5 | -                      | Nom        | Prénom | Date de<br>naissance | n° de SS | Poste de travail | _ | Date<br>d'embauche | Date d'entrée<br>en Poste | Catégorie | Adhérent fille     | Dernier<br>examen |
| 4 |                        |            |        |                      |          | Filtren          | ~ |                    |                           | Filtrer 👻 | Filtrer 💙          |                   |

- Via 'le filtre' : saisissez le mot de recherche dans 'le filtre' (4). Il suffit de saisir une partie du mot et tous les mots associés à cette recherche apparaîtront dans les résultats. Certaines colonnes disposent d'un menu déroulant pour choisir sur quelle donnée vous pouvez filtrer.
- Via 'le titre de la colonne' : cliquez une fois sur 'le titre de la colonne' (5) pour trier la liste de A à Z et deux fois pour trier de Z à A.

Pour supprimer les filtres, il suffit de cliquer sur 'enlever le filtre' (6).

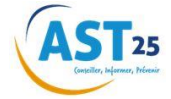

#### 7.2.2. Exportation des données salariés

Au bas de l'écran reprenant la liste des salariés, vous trouverez quelques fonctions pratiques :

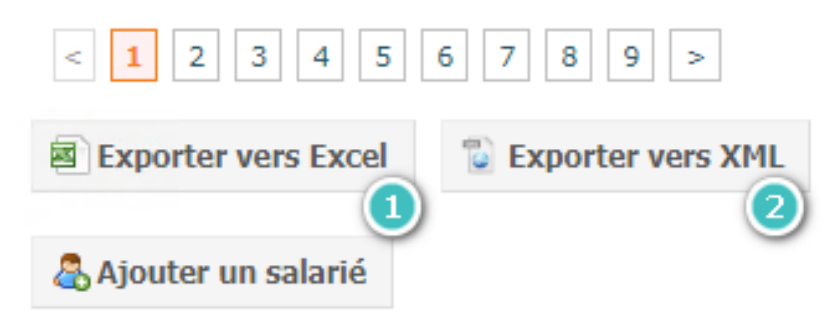

#### 7.2.2.1. Vers Excel

Cliquez sur le bouton 'Exporter vers Excel' (1) pour transférer les données vers Excel.

**Attention** : Pour pouvoir y apporter des modifications, il faut sauvegarder le fichier en local sur votre ordinateur !

#### 7.2.2.2. Vers XML

Vous pouvez utiliser le bouton **'Exporter vers XML' (2)** pour importer des bases de données dans une autre base de données.

#### 7.2.3. Ajouter un salarié

Pour ajouter de nouveaux salariés à la liste, cliquez sur le bouton 'Ajouter un salarié' (1).

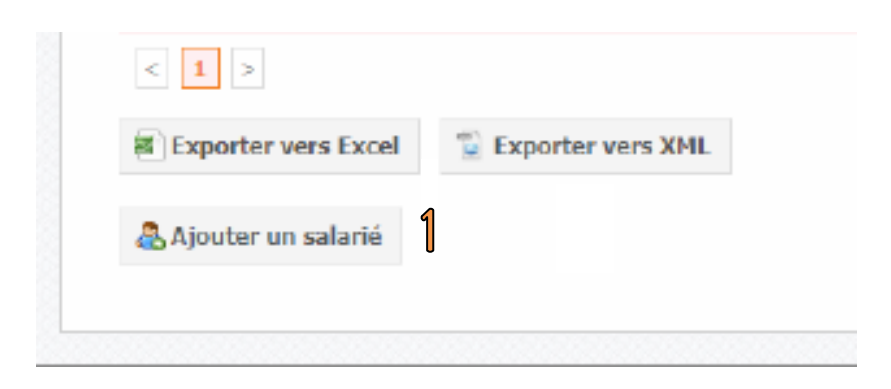

La page suivante s'ouvre dans laquelle il est obligatoire de remplir les champs comportant une '\*'.

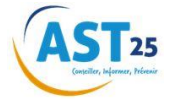

| Données de base V | isites Abse    | nces Vaccinations                                                                                       |   |
|-------------------|----------------|----------------------------------------------------------------------------------------------------|---|
| Les champs marque | és par (*) soi | nt obligatoires.                                                                                        |   |
|                   | Nom *:         |                                                                                                    |   |
|                   | Prénom *:      |                                                                                                    |   |
| Nom de            | e naissance:   |                                                                                                    |   |
| Nº de Sécuri      | té Sociale *:  |                                                                                                    | ? |
|                   | 0              | <ul> <li>Numéro temporaire technique (NTT)</li> <li>Numéro de sécurité social non disponible</li> </ul> |   |
|                   | Langue *:      | Français 🗸                                                                                              |   |
|                   | Sexe *:        | ○ Homme ○ Femme                                                                                         |   |
| Date de l         | naissance *:   |                                                                                                    |   |
|                   | Rue:           |                                                                                                    |   |
|                   | Nº:            |                                                                                                    |   |
|                   | Boîte:         |                                                                                                    |   |
|                   | Pays:          | France 🗸                                                                                                |   |
| Code po           | stal et ville: |                                                                                                    |   |
|                   | Téléphone:     |                                                                                                    |   |
|                   | Portable:      |                                                                                                    |   |
|                   | E-mail:        |                                                                                                    |   |

#### 7.2.3.1. Les informations obligatoires

Lors de la saisie d'un nouveau salarié vous devez saisir obligatoirement les informations suivantes :

- Nom et prénom
- Numéro de Sécurité Sociale

Vous devez remplir ce champ avec les 15 chiffres, sans espace, ni point. Si vous n'avez pas accès au numéro de Sécurité Sociale de vos salariés, il vous faudra cocher la case **'Numéro de sécurité sociale non disponible'**.

| N° de Sécurité Sociale *:                                                                               | ? |
|----------------------------------------------------------------------------------------------------|---|
| <ul> <li>Numéro temporaire technique (NTT)</li> <li>Numéro de sécurité social non disponible</li> </ul> |   |
| Langue *: Français                                                                                      |   |

NB : Votre salarié est un ressortissant étranger, il vous faut cocher la case **'Numéro temporaire technique (NTT)'** et le compléter.

Langue

NB : ce champ ne correspond pas à la nationalité du salarié mais bien à la langue qu'il parle (s'il ne parle pas français).

- Sexe
- Date de naissance
- Poste de travail du salarié

Pour choisir le poste de travail d'un nouveau salarié, vous trouvez une liste déroulante avec les postes de travail déjà déclarés de votre entreprise ou de vos établissements, dans le champ '**Poste de travail'**. Si vous avez plusieurs établissements et ne voulez que les postes de travail d'un établissement, il faut décocher la case 'liste complète'.

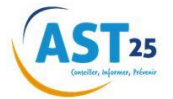

| I                                    | ✓ liste complète                                                                                                    |
|--------------------------------------|----------------------------------------------------------------------------------------------------|
| Poste *:                             | -Choisissez- v +                                                                                                    |
| Informations complémentaires         | ····· v                                                                                                    |
| Adhérent fille *:                    | -Choisissez-                                                                                                    |
| Date d'embauche *:                   |                                                                                                    |
| Date d'entrée en Poste *:            |                                                                                                    |
| Date de fin de contrat:              |                                                                                                    |
| Contrat *:                           | -Choisissez-                                                                                                    |
| Risques déclarés par<br>l'employeur: | S1- Suivi individuel         Agents chinques dangereux         Bruit         Champ électromagnétique, si valeur limite d'exposition depassée         Rayonnement optique aufficiel         Risque pyrotechnique         Travaux sur écran de visualisation         Vibration mécanique         S1A - Suivi individuel adapté         Ferme enceinte, venant d'accoucher ou allaitante         Travaileur àgé de moins de 18 ans         Travailieur àgé de moins de 18 ans         Travailieur àgé de moins de 18 ans         Travaileur handicapé         S12 - Suivi individuel renforcé         Agents chinquènes ou toxiques pour la reproduction         Amiante         Autorisation de conduite de chariots automoteurs de manutention à conducteur porté         Autorisation de conduite de grues auxilliaires de chargement de véhicules         Autorisation de conduite de grues auxilliaires de chargement de véhicules         Autorisation de conduite de grues mobiles         Autorisation de conduite de optaes-formes élévatrices mobiles de personnes         Autorisation de conduite de optaes-formes élévatrices mobiles de leur voisinage         Hyperbare         Jeume de 15 ans au moins et moins de 18 ans affecté aux travaux interdits susceptibles de dérogation         Promb         Rayonnement ionisant Catégorie A         R |
|                                      | ✓ Sauvegarder ✓ Enregistrer et initier une demande de visite médicale Ajouter poste supplémentaire X Annuler                                                                                                    |

Adhérent fille : Dans le cas de plusieurs établissements, ce champ déroulant reprend l'organisation de votre structure. Vous devez veiller à ce que ce champ soit rempli pour que chaque salarié soit ajouté à la bonne structure.

Si le poste de travail n'est pas présent dans la liste déroulante, vous pouvez l'ajouter en cliquant sur le '+' juste à côté de la liste déroulante. La fenêtre suivante s'ouvre :

| Le code CSP est obligatoire. Si vous ne le connaissez pas, vous pouvez saisir des mots clés dans le champ pour<br>avoir des suggestions.<br>Si vous ne trouvez pas de correspondance, vous pouvez saisir "AREN" puis sélectionner "AREN à renseigner".                                     |
|----------------------------------------------------------------------------------------------------|
| Désignation CSP *:                                                                                                    |
|                                                                                                    |
| Merci de renseigner dans le champ libre la désignation du nouveau poste de travail, en respectant si possible les<br>règles suivantes:                                                                                                    |
| <ul> <li>Tout au masculin</li> <li>1ère lettre en majuscule puis le reste en miniscule, avec les accents</li> <li>Pas d'abréviation: (Ex: Resp./Responsable; Adj./Adjoint)</li> <li>Un poste de travail précis</li> <li>Un / entre 2 postes de travail (Ex: Magasinier/Cariste)</li> </ul> |
| Description *:                                                                                                    |
|                                                                                                    |
|                                                                                                    |
| ✓ Sauvegarder X Annuler                                                                                                    |
| /////////////////////////////////                                                                                                    |

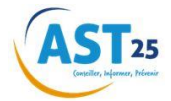

•

Dans le champ '**Désignation CSP'** il faut remplir le **code CSP** du poste que vous retrouverez sur le<u>site de l'INSEE</u>. Dans le champ '**Description'** vous pouvez noter le nom du poste correspondant dans votre entreprise. Il vous permettra de vous constituer votre propre base de données. Cliquez après sur '**Sauvegarder'** pour enregistrer le nouveau poste de travail. NB1 : le code CSP fourni par l'INSEE aide nos équipes à faire un suivi en prévention de vos salariés avant et après la visite médicale.

NB2 : dans les cas où votre employé occupe potentiellement plusieurs postes différents (Agence Intérimaire), vous pouvez lui ajouter un second poste de travail en cliquant sur 'Ajouter poste supplémentaire'

| ✓ Sauvegarder | $\checkmark$ Enregistrer et initier une demande de visite médicale | Ajouter poste supplémentaire | 🗙 Annuler |
|---------------|--------------------------------------------------------------------|------------------------------|-----------|
|               |                                                                    |                              |           |

A la fin de cette procédure, les postes apparaîtront sur la fiche du salarié concerné.

| Poste de travail 1 * | : chargé de recruteme | HC .                                                  | Détails                      |           |
|----------------------|-----------------------|-------------------------------------------------------|------------------------------|-----------|
|                      | Date d'entrée en Pos  | te: 01/05/2024; Date de fin de contrat:               |                              |           |
| Poste de travail 2 * | : Agriculteur         |                                                       | Détails                      |           |
|                      | Date d'entrée en Pos  | te: 09/12/2024; Date de fin de contrat:               |                              |           |
|                      | Sauvegarder           | Enregistrer et initier une demande de visite médicale | Ajouter poste supplémentaire | 🗙 Annuler |
|                      |                       |                                                       |                              |           |

#### 7.2.3.2. Initier une demande de visite médicale

Une fois les informations précédentes renseignées, vous avez soit la possibilité de **'Sauvegarder'**, soit **'Enregistrer et initier une demande de visite médicale'**. En initiant une demande de visite médicale, vous serez redirigé vers la demande de visite médicale se trouvant dans l'espace contact (en haut à droite).

#### 7.2.4. Consulter et/ou compléter une fiche salarié

Vous pouvez accéder à la fiche du salarié en cliquant sur '**Détail'** dans la première colonne à gauche du salarié :

|         | Nom | Prénom | Date de<br>naissance | n° de SS | Poste de tr | avail | Date<br>d'embauche | Date d'entrée en<br>Poste | Catégori | e | Adhérent | fille | Dernier<br>examen |
|---------|-----|--------|----------------------|----------|-------------|-------|--------------------|---------------------------|----------|---|----------|-------|-------------------|
|         |     |        |                      |          | Filtrer     | ~     |                    |                           | Filtrer  | * | Filtrer  | ~     |                   |
| Détails |     |        |                      |          |             |       |                    |                           |          |   |          |       |                   |
| Détails |     |        |                      |          |             |       |                    |                           |          |   |          |       |                   |

#### 7.2.5. Sortir un salarié

Il est possible de sortir un salarié de votre effectif en allant sur sa fiche et en mettant une date dans le champ '**Date de fin de contrat**'.

| Adhérent fille *:         | -Choisissez- | • |
|---------------------------|--------------|---|
|                           |              |   |
| Date d'embauche *:        |              |   |
| Contrat *:                | -Choisissez- | • |
| Date d'entrée en Poste *: |              |   |
| Date de fin de contrat:   |              |   |

Dès que vous avez cliqué sur 'Sauvegarder', le salarié est retiré de la liste de votre effectif.

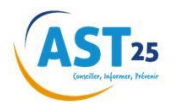

### 7.2.5. Agences Intérimaires

Lors de vos actions sur le portail il faudra bien dans chaque espace (Adhérent, Salarié, ...) choisir entre vos salariés permanents et les salariés intérimaires. Pour ce faire il faudra cliquer en haut à droite de chaque page dans le menu déroulant **'Tous les adhérents filles'** et ensuite choisir la structure souhaitée. exemple :

|       | ADECCO | CLERVAL (          | INTERIMAIRES              | 5)      |      |              |              |                    |
|-------|--------|--------------------|---------------------------|---------|------|--------------|--------------|--------------------|
|       | ADECCO | CLERVAL F          | PERMANENTS                |         |      |              |              |                    |
|       |        |                    |                           |         |      | Manu<br>Manu | uel 💠 Ad     | min 🔒 Déconnexi    |
|       |        |                    |                           |         |      |              |              | Contactez-nous     |
|       |        |                    |                           |         |      |              |              |                    |
|       |        |                    |                           |         |      |              |              |                    |
|       |        |                    |                           |         |      | 06963.2   AD | ECCO CLERVA  | L (INTERIMAIRES) 💙 |
|       |        |                    |                           |         |      |              |              |                    |
|       |        |                    |                           |         |      | Nomb         | re de lignes | par page 🔢 💙       |
| Poste |        | Date<br>d'embauche | Date d'entrée en<br>Poste | Catég   | orie | Adhérent fi  | lle          | Dernier<br>examen  |
|       | *      |                    |                           | Filtrer | ¥    | Filtrer      | ~            |                    |

Vous aurez la possibilité de déclarer les 3 postes lors de la création du salarié.

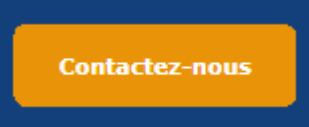

Lors de la demande de visite ( **Précisions'** afin que la demande de visite soit prise en charge.

| Bienvenue,<br>msadeccointerimaire | Contact                                       |    |
|-----------------------------------|-----------------------------------------------|----|
| Modifier votre profil             | Accueil Contact                               |    |
|                                   |                                               |    |
| Entreprise                        | Les champs marqués par (*) sont obligatoires. |    |
| 👘 Salariés                        | Section *: Demande de visite médicale         |    |
| <b>•</b>                          | Salarié *: -Choisissez-                       |    |
| Déclaration                       | Examen médical *: -Choisissez-                |    |
| Rapports                          | Nom du fichier                                |    |
| Administration                    | Précisions                                    |    |
| Planification                     |                                               |    |
| Visites médicales                 |                                               |    |
| Documents                         |                                               | 10 |
| Réclamations                      | V Envoyer X Annuler                           |    |
| Demandes                          |                                               |    |

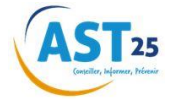

## 7.3. Déclaration

#### 7.3.1. Faire sa déclaration annuelle

Via l'espace adhérent, vous pouvez aussi compléter votre déclaration des effectifs pour votre entreprise. En cliquant sur **'Déclaration'** dans le menu principal, l'écran de déclaration s'ouvre :

| Statut: A con                                     | nfirmer                                                                                                    |                                                                             |                       |                                                      |  |
|---------------------------------------------------|----------------------------------------------------------------------------------------------------|-----------------------------------------------------------------------------|-----------------------|------------------------------------------------------|--|
| Merci de bien vouloir r<br>nouvelle catégorie. Re | nettre à jour les informations ci-dessous, en mentionnant l'eff<br>mplissez ensuite la masse salariale. Sauvegardez les modifica | ectif total employé durant l'année ai<br>tions et confirmez la déclaration. | insi que la masse     | se salariale annu                                    |  |
| Adhérent                                          | Categorie                                                                                                    | Dernière<br>déclaration<br>des<br>effectifs                                 | Situation<br>actuelle | Déclaration<br>cotisation<br>annuelle (à<br>remplir) |  |
|                                                   | SIR1 - Suivi individuel renforcé                                                                                                 | 1                                                                           | 2                     | 3                                                    |  |
|                                                   | SIR2 - Suivi individuel renforcé                                                                                                 |                                                                             |                       | •                                                    |  |

Vous devez saisir le nombre de salariés concernés dans par rapport à sa catégorie. Il vous faut cliquer sur la ligne que vous souhaitez modifier. Comme vous le voyez, vous avez maintenant la possibilité de saisir des chiffres dans la colonne '**Déclaration**'.

**Attention** ! Il vous faut toujours saisir un chiffre dans la colonne '**Déclaration cotisation annuelle**'. Sinon, quand vous voudrez sauvegarder, la ligne s'affichera en rouge et vous ne pourrez plus sauvegarder ou confirmer vous déclaration !

| Adhérent                                 | Categorie                        | Dernière<br>déclaration<br>des<br>effectifs | Situation<br>actuelle | Déclaration<br>cotisation<br>annuelle (à<br>remplir) |
|------------------------------------------|----------------------------------|---------------------------------------------|-----------------------|------------------------------------------------------|
| 809 BO                                   | SIR1 - Suivi individuel renforcé |                                             | 2                     | 3                                                    |
| 809 I IIIIIIIIIIIIIIIIIIIIIIIIIIIIIIIIII | SIR2 - Suivi individuel renforcé |                                             | 8                     |                                                      |
| 809 BO                                   | SIA3 - Suivi individuel adapté   |                                             | 4                     | 4                                                    |
| 809 i and and a second                   | SI - Suivi individuel simple     |                                             | 1                     |                                                      |
| Total                                    |                                  | 0                                           | 15                    | 7                                                    |
| + Ajouter nouvel enregistre              | 1 🗄 Sauvegarder 🗙 Annuler        |                                             |                       | O Rafraîchir                                         |

Dans l'écran de la déclaration, vous avez aussi possibilité d'ajouter une nouvelle catégorie en cliquant sur '+ **Ajouter nouvel enregistrement**' (2) :

| 109          | 109 |           |               |                                 |
|--------------|-----|-----------|---------------|---------------------------------|
|              |     |           |               | SIS                             |
| 473 858      | 858 |           |               | Total                           |
| 🔿 Rafraichir |     | × Annuler | 😫 Sauvegarder | + Ajouter nouvel enregistrement |
| 5            |     | 4         | 3             | 2                               |
|              |     | 4         | 8             | 2                               |

Une ligne est ajoutée à la liste et en cliquant sur la flèche dans la colonne Catégorie, vous pouvez choisir la catégorie souhaitée :

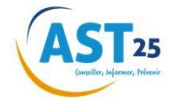

| Categorie                               |
|-----------------------------------------|
| SIR - Suivi individuel renforcé biennal |
| SIA - Suivi individuel adapté           |
| SI - Suivi individuel simple            |

Si vous voulez quitter mais ne pas encore confirmer définitivement, vous devez cliquer sur 'Sauvegarder' (3).

Si vous voulez quitter ou sortir de la déclaration sans sauvegarder, vous pouvez cliquer sur 'Annuler' (4).

Pour remettre toutes les valeurs d'origine, cliquez sur 'Rafraîchir' (5).

Quand vous êtes certain que votre déclaration est complète, vous pouvez la confirmer en cliquant sur

'Confirmer la déclaration' (6). Cet écran de confirmation s'ouvre :

| Confirmer    | la déclaration                   | × |
|--------------|----------------------------------|---|
| Confirmer la | déclaration                      |   |
|              | Confirmez-vous cette déclaraion? |   |
|              | Confirmer                        |   |

En cliquant sur 'Confirmer', le statut de la déclaration se modifie en 'Confirmé' et vous ne pourrez plus modifier les données :

| orès avoir mis à jour la liste de | vos salariés dans le menu « Salariés », merci de bien vouloir cl   | iquer sur « confirmer la déclaration».  |                                       |
|-----------------------------------|--------------------------------------------------------------------|-----------------------------------------|---------------------------------------|
| ne fois votre déclaration confir  | mée, votre statut apparaîtra en: « Statut: Année N Confirmé ».     |                                         |                                       |
| 3: lors de la déclaration de vo   | effectifs, si les risques identifiés pour un salarié conrresponden | t aux catégories SIA et SIR, le salarié | sera enregistré dans                  |
| Adhérent                          | Categorie                                                          | Situation<br>actuelle                   | Déclaration<br>cotisation<br>annuelle |
| 102611.1 TEST PORTAIL             | SIR - Suivi individuel renforcé biennal                            | 8                                       | 1                                     |
| 102611.1 TEST PORTAIL             | SIA - Suivi individuel adapté                                      | 5                                       | 1                                     |
| 102611.1 TEST PORTAIL             | SI - Suivi individuel simple                                       | 17                                      | 3                                     |
| Total                             |                                                                    | 30                                      | 5                                     |

NB : pour vérifier que votre déclaration a bien été enregistrée, vous devez actualiser votre page. Le bouton de confirmation se grise confirmant votre saisie.

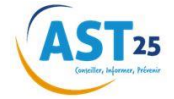

### 7.3.2. Cotisation validée

Dans cette partie, vous voyez le détail de la facture de cotisation en fonction de la déclaration que votre entreprise a fait.

| Cotisation                                                                                                    |               |              |                            |
|----------------------------------------------------------------------------------------------------|---------------|--------------|----------------------------|
|                                                                                                    | Nombre        | Tarif        | Total                      |
| Nombre d'apprentie ou salariée saisonniers                                                                      |               |              | Name of Street, or other   |
| Contrôle cotisation PLANCHER: Nombre de salariés ayant perçus des salaires<br>durant l'année                    |               |              | NUMBER OF                  |
| Contrôle cotisation PLAFOND: Nombre de salariés ayant perçus des salaires<br>durant l'année                     |               |              | SISTEMUT.                  |
| Montant des salaires bruts plafonnés déclarés à l'URSSAF (Tranche A) Sauf<br>apprentis et salariés salaonniers. |               |              | Noncon (                   |
| COTISATION HT                                                                                                   |               |              | Number of Street, or other |
|                                                                                                    | COTISATIO     | ON TOTALE HT | STREET                     |
|                                                                                                    | ACOMPTES      | HTA DEDUIRE  | 3-mire                     |
|                                                                                                    | COTISATION HT | RESTANT DUE  | STOTEROOK                  |
|                                                                                                    |               | TVA          | Section (                  |
|                                                                                                    | MONTANT       | TTCAPAYER    | NUMBER                     |

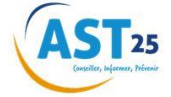

## 7.4. Factures.

Quand vous cliquez sur 'Factures' dans le menu 'Documents', l'écran suivant s'ouvre :

| Documents de facturation |                 |          |              |                        |   |                   |          |             |       |        |              |            |
|--------------------------|-----------------|----------|--------------|------------------------|---|-------------------|----------|-------------|-------|--------|--------------|------------|
| Factour failter          |                 |          |              |                        |   |                   |          |             |       |        |              |            |
| PDP Code de l'adhérent   | Type de lecture | Piriole  | Date Eacture | Facture/Note<br>cridit |   | Numéro de facture | Rodard H | Ponlant TTC | Solds | Payie  | Hontant pays | Payer      |
|                          | Alter. Y        | Filter ¥ |              | Fibrel                 | ٠ |                   |          |             |       | Albe * |              |            |
| z                        |                 |          |              |                        |   |                   |          |             |       |        |              | 1          |
| 2                        |                 |          |              |                        |   |                   |          |             |       |        |              |            |
| 2                        |                 |          |              |                        |   |                   |          |             |       |        |              |            |
|                          |                 |          |              |                        |   |                   |          |             |       |        |              |            |
| - 1 -                    |                 |          |              |                        |   |                   |          |             |       |        |              | 1 - 0 de 0 |
| 🗞 Payer                  |                 |          |              |                        |   |                   |          |             |       |        |              |            |

Un écran s'ouvre avec toutes les factures. Vous pouvez les télécharger en PDF en cliquant sur le **'Logo PDF'**. La facture concernée est téléchargée.

Les factures réalisées lors de l'ancien portail ne seront pas téléchargeables et devront être demandées directement à AST25.

Vous pouvez régler les factures à partir de cet écran. Il vous suffit de sélectionner la facture que vous souhaitez régler en la cochant dans la colonne '**Payer**' (à droite) puis en cliquant sur le bouton '**Payer**'. L'écran suivant s'ouvre et vous pouvez vérifier que vous avez bien sélectionné la ou les factures que vous voulez régler.

Vous pouvez valider le processus de règlement en cliquant sur '**Payer**'. Si non, vous pouvez annuler en cliquant sur '**X Annuler**'.

| Nom de l'adhérent     | Numéro de<br>facture  | Référence de<br>la facture          | Montant HT                                                                                                    | Montant<br>TTC                                                                                                    | Montant<br>payé                                                                                                    |
|-----------------------|-----------------------|-------------------------------------|----------------------------------------------------------------------------------------------------|----------------------------------------------------------------------------------------------------|----------------------------------------------------------------------------------------------------|
| Tractebel engineering | 2 <del>2000000K</del> | 102200000147                        | 6545,00                                                                                                    | 7 <del>854,0</del> 6                                                                                                    | 0,06                                                                                                    |
|                       |                       |                                     | 6545,00                                                                                                    | 7 <del>854,0</del> 0                                                                                                    | 10,00                                                                                                    |
|                       |                       |                                     |                                                                                                    |                                                                                                    |                                                                                                    |
|                       | ✓ Payer 3             | K Annuler                           |                                                                                                    |                                                                                                    |                                                                                                    |
|                       | Nom de l'adhérent     | Nom de l'adhérent Numéro de facture | Nom de l'adhérent     Numéro de facture     Référence de la facture       Kactebel engineerint     2000002     2200000147       Variant     Payer     X Annuler | Nom de l'adhérent     Numéro de facture     Référence de la facture     Montant HT       Ractebel engineering     20000003     2020000127     6545503       Image: State of the state of the state of the | Nom de l'adhérent       Numéro de facture       Référence de la facture       Montant HT       Montant TTC         Kactebel engineering       2000000       10220000011       654500       654500         Variation       2000000       10220000011       654500       654500         Variation       2000000       10220000011       654500       654500         Variation       Xannuler       Xannuler       10220000011       1020000000 |

Vous allez être ensuite rediriger vers le système de paiement par carte bancaire.

| Paiement de<br>12.50 FUR                                                                                                    |          |
|----------------------------------------------------------------------------------------------------|----------|
| Numièro de carte<br>Date de fin de validité (1997/AA)<br>Cryptopramme stoui :<br>3 demiens chilfres au deu la carte(2)<br>cc-ANVELR                                                                                                    | Verifone |
| La 195 - 197 La 19 La 197 La 197 La 1 |          |

Après la finalisation de cette transaction, la facture est marquée comme payée.

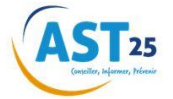